# Help screen and Support

## **Help Screen**

The help screen is provided for each screen in Easylib so it helps to understand the concepts

#### To go the help screen follow the below procedure:

- Login to the Easylib software
- At the right corner, click on the Menu
- Click on the Module which is required for Example click on Acquisition module At the right side of the screen with blue bar the Help option will be
  present Click on the Name of the help screen
- Screen gets opened

| $\leftrightarrow$ $\rightarrow$ C $\blacktriangle$ Not Secure | 9.206.31                                          | .201:1234/easyl   | ib64a/index.pl | np/Acquis  | itionController/ItemsRe | questedList |                                                              |                      | ବ 🖈 🏚 💿 :                |
|---------------------------------------------------------------|---------------------------------------------------|-------------------|----------------|------------|-------------------------|-------------|--------------------------------------------------------------|----------------------|--------------------------|
| Cass V / / / D<br>Lang Automatic<br>Draging Constraints       | Easylib University ( Demonstration )<br>Bengaluru |                   |                |            |                         |             | Home Menu admin Support Logout<br>Session Started @ 20:40:35 |                      |                          |
| List of Item(s) Requested AQITRE HELP                         |                                                   |                   |                |            |                         |             |                                                              |                      |                          |
| Requisition 🗙                                                 | Department                                        | Select Department | nt             |            | V Member Id             |             |                                                              | OAll OAdded ONot     | Added - TO RFP           |
| Item Requisition                                              |                                                   |                   |                |            |                         |             |                                                              |                      |                          |
| Item(s) Requested List                                        | List                                              |                   | port           |            |                         |             |                                                              |                      |                          |
| Item Requisition Import                                       | Show 10 🗸 E                                       | Entries           |                | Search     | Search table data here  |             |                                                              |                      | Show/Hide Columns        |
| RFP Lines                                                     |                                                   |                   |                |            |                         |             |                                                              |                      |                          |
| Request for Proposal                                          | Req Num                                           | Title             | Authors        |            | Department              | Keywords    | Member Id                                                    | Member name          | Copies                   |
| RFP Vendor Assign                                             |                                                   |                   |                |            |                         |             |                                                              |                      |                          |
| Acquisition                                                   |                                                   |                   |                |            |                         |             |                                                              |                      |                          |
| Budget Source                                                 |                                                   |                   |                |            |                         |             |                                                              |                      |                          |
| Budget Allocation                                             |                                                   |                   |                |            |                         |             |                                                              |                      |                          |
| Budget Allocation Details                                     |                                                   |                   |                |            |                         |             |                                                              |                      |                          |
| Quotations Entry and Comparision                              |                                                   |                   |                |            |                         |             |                                                              |                      |                          |
| PO Header                                                     |                                                   |                   |                |            |                         |             |                                                              |                      |                          |
| PU Lines                                                      |                                                   |                   |                |            |                         |             |                                                              |                      |                          |
| Received / Receivable items List                              |                                                   |                   |                |            |                         |             |                                                              |                      |                          |
| Report                                                        |                                                   |                   |                |            |                         |             |                                                              |                      |                          |
| Library Purchase Report                                       |                                                   |                   |                |            |                         |             |                                                              |                      |                          |
| Setup                                                         |                                                   |                   |                |            |                         | _           |                                                              |                      |                          |
| Financial Period                                              | brary Contact I                                   | nfo               | Library Pol    | icy        | Library                 | Teams       | Need Soft                                                    | tware Help?          | $< \succ \sim \sim \sim$ |
| Source Maintenance                                            | 44081710 6364<br>fo@easvlibsoft.c                 | 1574490<br>com    | © Easylib S    | Software P | vt Ltd Versio           | I-6.2a      | +9198440<br>info@easv                                        | 81710<br>libsoft.com |                          |
|                                                               |                                                   |                   |                |            |                         |             |                                                              |                      |                          |
|                                                               |                                                   |                   |                |            |                         |             |                                                              |                      |                          |

The help screen provides you the brief explanation about the

- Screen Name
- Screen Code
- Purpose
- Primary Input
- Primary Output
- Additional Features
- Buttons and Commands

## Support

In the support, it is used to create the tickets when there is any issues found in the client system.

To know how to create the tickets in Support, follow the below procedure:

- · Login to the Easylib Software
- At the right corner click on the Support

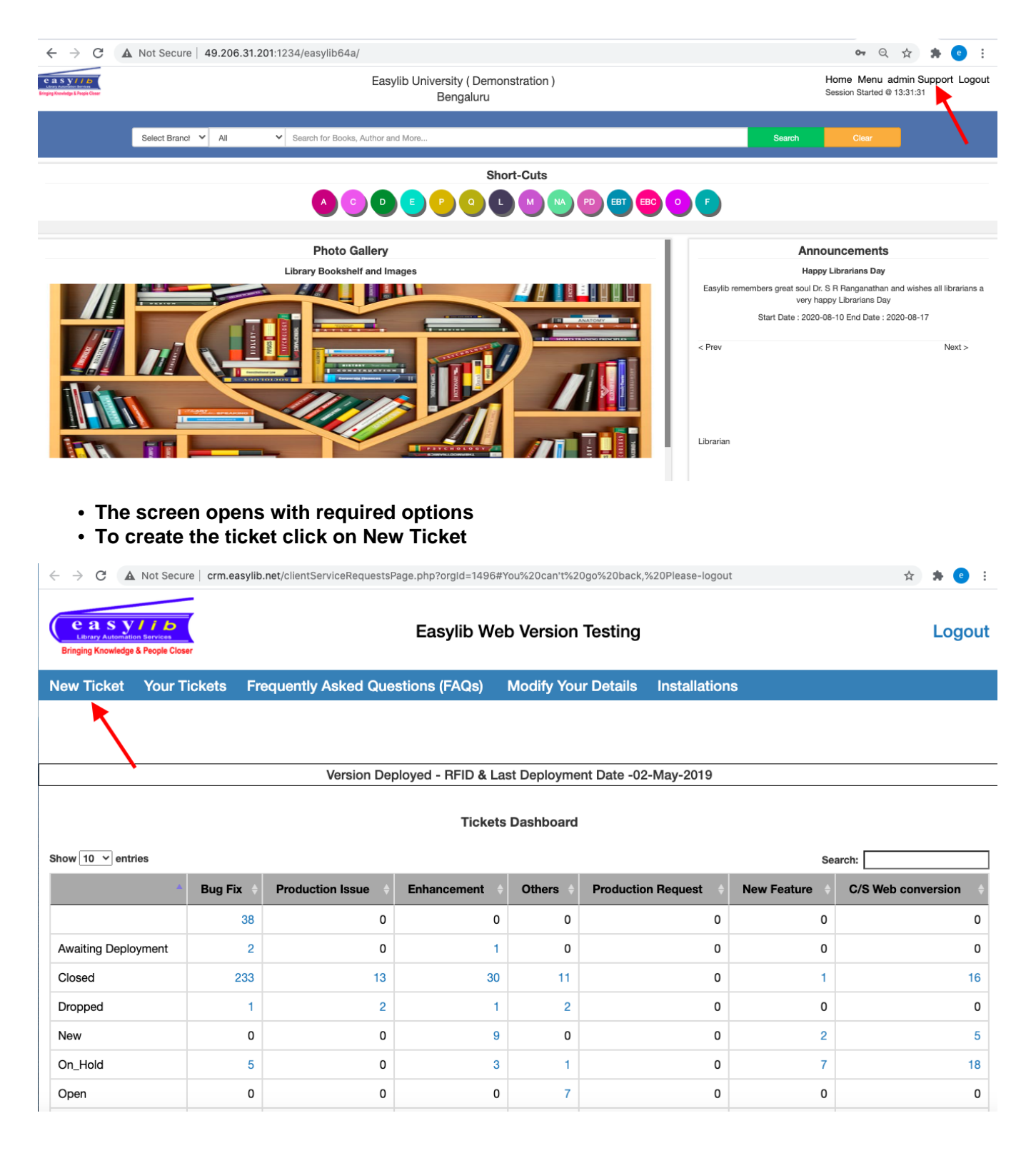

• Enter if there is any issue along with the details and click on submit button

| Modify Details                                                |                            |                  |  |  |  |  |
|---------------------------------------------------------------|----------------------------|------------------|--|--|--|--|
| Ticket Title                                                  | Ticket Type                | Status           |  |  |  |  |
| Title                                                         | Production Issue           | New              |  |  |  |  |
| Ticket Description (Please do not include ""(double quotes).) | Ticket Severity            | Ticket Priority  |  |  |  |  |
|                                                               | Minor                      | High             |  |  |  |  |
|                                                               | Upload File/Screnshot      | Ticket Opened By |  |  |  |  |
|                                                               | Choose File No file chosen | Title            |  |  |  |  |
|                                                               | Related Product            |                  |  |  |  |  |
|                                                               | Select Product             |                  |  |  |  |  |
| Related Module                                                |                            |                  |  |  |  |  |
|                                                               | ~                          |                  |  |  |  |  |
| Comment (Please do not include ""(double quotes).)            |                            |                  |  |  |  |  |
|                                                               |                            |                  |  |  |  |  |

### • To know the tickets that has been created, Click on the Your tickets

| $\leftrightarrow$ $\rightarrow$ C $\blacktriangle$                   | Not Secure   crm.e                                          | crm.easylib.net/clientServiceRequestsPage.php?orgId=1496#You%20can't%20go%20back,%20Please-logout |                     |               |  |  |  |  |
|----------------------------------------------------------------------|-------------------------------------------------------------|---------------------------------------------------------------------------------------------------|---------------------|---------------|--|--|--|--|
| Easylib Web Version Testing       Bringing Knowledge & People Closer |                                                             |                                                                                                   |                     |               |  |  |  |  |
| New Ticket                                                           | Your Tickets                                                | Frequently Asked Questions (FAQs)                                                                 | Modify Your Details | Installations |  |  |  |  |
|                                                                      |                                                             |                                                                                                   |                     |               |  |  |  |  |
|                                                                      | Version Deployed - RFID & Last Deployment Date -02-May-2019 |                                                                                                   |                     |               |  |  |  |  |

#### Tickets Dashboard

| Show 10 v entries Search: |     |                  |                      |    |                    |             |                      |  |
|---------------------------|-----|------------------|----------------------|----|--------------------|-------------|----------------------|--|
| * Bug Fix                 |     | Production Issue | Enhancement 🔶 Others |    | Production Request | New Feature | C/S Web conversion 🔶 |  |
|                           | 38  | 0                | 0                    | 0  | 0                  | 0           | 0                    |  |
| Awaiting Deployment       | 2   | 0                | 1                    | 0  | 0                  | 0           | 0                    |  |
| Closed                    | 233 | 13               | 30                   | 11 | 0                  | 1           | 16                   |  |
| Dropped                   | 1   | 2                | 1                    | 2  | 0                  | 0           | 0                    |  |
| New                       | 0   | 0                | 9                    | 0  | 0                  | 2           | 5                    |  |
| On_Hold                   | 5   | 0                | 3                    | 1  | 0                  | 7           | 18                   |  |
| Open                      | 0   | 0                | 0                    | 7  | 0                  | 0           | 0                    |  |
|                           |     |                  |                      |    |                    |             |                      |  |

Any support needed can contact to given below number

### +91 98440-81710 or +91 98443-49606

☆ 🛸